## 【給与君お問合せ】画像作成の方法

給与君お問合せ内容に併せて画像を添付されたい場合、以下をご参照下さい。 ※添付できる**画像ファイルの形式は「jpg」「jpeg」「png」**です。 ※エクセルやワードなどは添付できませんのでご注意下さい。

以下の3通りの方法をご案内します

- 【1】 デスクトップ全体のスクリーンショットを撮る場合(お急ぎの場合)
- 【2】 指定した範囲の画像を切り取る場合
- 【3】 画像内の一部(個人情報など)を塗りつぶす場合

# 【1】 デスクトップ全体のスクリーンショットを撮る場合

お急ぎの場合などに便利な方法です。 [Windows]キーと[PrintScreen]キーを同時に押した瞬間に デスクトップ全体がそのまま画像ファイルとして保存されます

- 【1】-① デスクトップに添付したい場面を開きます
- 【1】-② キーボードの 🕂 [Windows] キーと [PrintScreen] キーを同時に押します

[PrintScreen] は [PrtScn] と表示されている場合もあります

【1】-③ スタートボタン右クリック→「エクスプローラ」→「PC」→「ピクチャ」を開くと スクリーンショットのフォルダに保存されています。

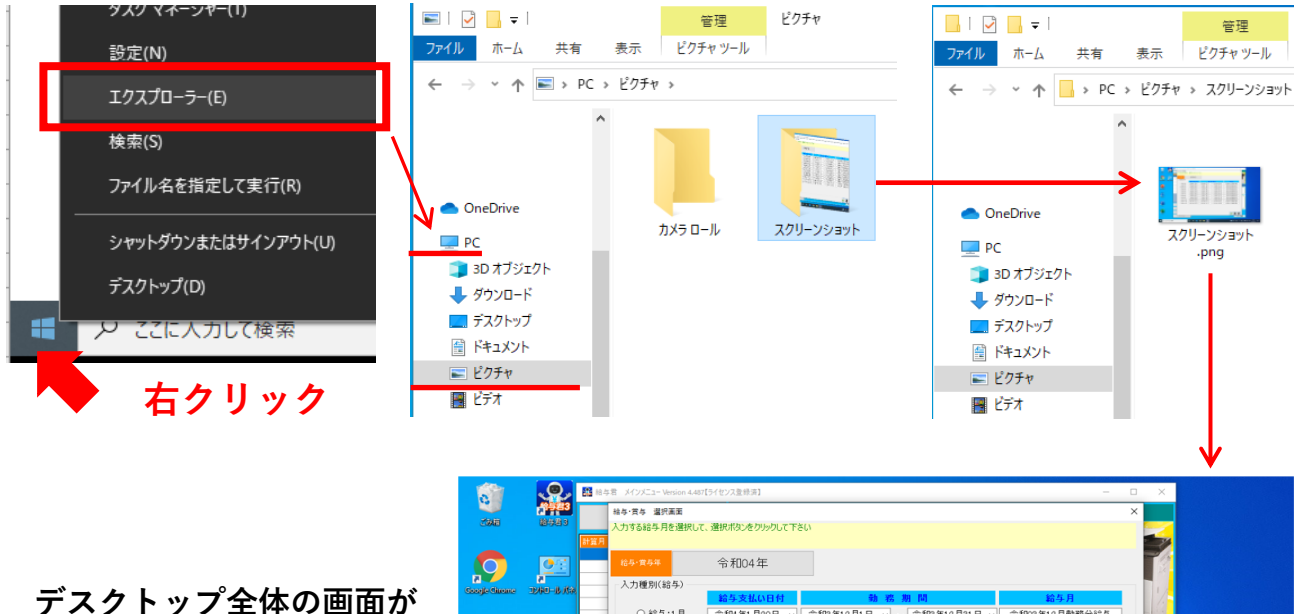

アスクドッフ主体の画面が スクリーンショットとして pngファイル形式 で保存されます

| No.         No.         No. <th>200E</th> <th>199583<br/>19583</th> <th>結与・賞与 選択画面<br/>入力する給与月を選択して</th> <th>、選択ポタンをクリックして下る</th> <th>5(1</th> <th></th> <th></th> <th>×</th> <th></th>                                                                                                    | 200E           | 199583<br>19583 | 結与・賞与 選択画面<br>入力する給与月を選択して                | 、選択ポタンをクリックして下る | 5(1             |                    |                      | ×     |  |
|----------------------------------------------------------------------------------------------------|----------------|-----------------|-------------------------------------------|-----------------|-----------------|--------------------|----------------------|-------|--|
| Control       Control       Contro       Control       Control                                                                                                    | $\bigcirc$     |                 | 月<br>给导·黄与年                               | 令和04年           |                 |                    |                      |       |  |
| 0       88 5+11       0       0       0       0       0       0       0       0       0       0       0       0       0       0       0       0       0       0       0       0       0       0       0       0       0       0       0       0       0       0       0       0       0       0       0       0       0       0       0       0       0       0       0       0       0       0       0       0       0       0       0       0       0       0       0       0       0       0       0       0       0       0       0       0       0       0       0       0       0       0       0       0       0       0       0       0       0       0       0       0       0       0       0       0       0       0       0       0       0       0       0       0       0       0       0       0       0       0       0       0       0       0       0       0       0       0       0       0       0       0       0       0       0       0       0       0       0 </td <td>icogle Circone</td> <td>DAD-B.KA</td> <td>入力種別(給与)</td> <td>经专支扩入目标</td> <td></td> <td>u</td> <td>絵片日</td> <td></td> <td></td>                                                                                                    | icogle Circone | DAD-B.KA        | 入力種別(給与)                                  | 经专支扩入目标         |                 | u                  | 絵片日                  |       |  |
| • #44-12, 月<br>• #44-12, 月<br>• #44-12, 月                                                                                                    |                |                 | ○ 絵5:1目                                   | 金和(年)月20日       | 今和9年12日1日       | \$103 9F1 2 目 21 日 | ★0.571 会和02年12日勤務分給点 |       |  |
| • #44-3月         • #44-3月:         • #44-3月:         • #44-3]:         • #44-3]:         • #44-3]:         • #44-3]:         • #44-3]:         • #44-3]:         • #44-3]:         • #44-3]:         • #44-3]:         • #44-3]:         • #44-3]:         • #44-3]:         • #44-3]:         • #44-3]:         • #44-3]:         • #44-3]:         • #44-3]:         • #44-3]:         • #44-3]:         • #44-3]:         • #44-3]:         • #44-3]:         • #44-3]:         • #44-3]:         • #44-3]:         • #44-3]:         • #44-3]:         • #44-3]:                                                                                                    |                |                 | ○ 総与:2月                                   | 金和#2925日 0      | 全部(年1日)日 ~ ~ 余  | 和127301日 -         | 全和04年1日動物分給5.        |       |  |
| Parameteine <ul> <li></li></ul>                                                                                                    | Р              |                 | <ul> <li>         ・ 給与:3月     </li> </ul> | 令和4年3月25日 ✓     | 令和4年2月1日 ∨ ~ 合  | 和4年2月28日 >         | 今和04年2月動鴉分給与         |       |  |
| • 864:87,87          • 94442.97,89         • 94442.97,89         • 94442.97,89         • 94442.97,89         • 94442.97,89         • 94442.97,89         • 94442.97,89         • 94442.97,89         • 94442.97,89         • 94442.97,89         • 94442.97,89         • 94442.97,89         • 94442.97,89         • 94442.97,89         • 94442.97,89         • 94442.97,89         • 94442.97,89         • 94442.97,89         • 94442.97,89         • 94442.97,89         • 94442.97,89         • 94442.97,89         • 94442.97,89         • 94442.97,89         • 94442.97,89         • 94442.97,89         • 94442.97,89         • 94442.97,89         • 94442.97,89         • 94442.97,89         • 94442.97,89         • 94442.97,89         • 94442.97,89         • 94442.97,89         • 94442.97,89         • 94442.97,89         • 94442.97,89         • 94442.97,89         • 94442.97,89         • 94442.97,89         • 94442.97,89         • 94442.97,89         • 94442.97,89         • 94442.97,89         • 94442.97,89         • 94442.97,89         • 94442.97,89         • 94442.97,89         • 94442.97,89         • 94442.97,89         • 94442.97,89         • 94442.97,89         • 94442.97,89         • 94442.97,89         • 94442.97,89         • 94442.97,89         • 94442.97,89         • 94442.97,89         • 94442.97,89         • 94442.97,89         • 94442.97,89         • 94442.97,89         • 94442.97,89         • 94442.97,89         • 94442.97,89         • 94442.97,89         • 94442.97,89         • 944442.97,89         • 944442.97,89         • 944442.97,89         • 944442.97,89         • 944442.97,89         • 944442.97,89         • 944442.97,89         • 944442.97,89         • 944442.97,89         • 944442.97,89         • 944442.97,89         • 944442.97,89         • 944442.97,89         • 944442.97,89         • 944442.97,89         • 944442.97,89         • 944442.97,89         • 944442.97,89         • 944442.97,89         • 944442.97,89         • 944442.97,89         • 944442.97,8                                                                                                    | Prove Project  |                 | ○ 給与:4月                                   |                 | 令和4年3月1日 ∨ ~ 余  | 和4年3月31日 >         | 今和04年3月動務分給与         |       |  |
| • 84-6-6, 6]         • 64446.6, 76          • 64446.6, 76, 131          • 64446.6, 76, 131          • 64446.6, 76, 131          • 64446.6, 76, 131          • 64446.6, 76, 131          • 64446.6, 76, 131          • 64446.6, 76, 131          • 64446.6, 76, 131          • 64446.6, 76, 131          • 64446.6, 76, 131          • 64446.6, 76, 131          • 64446.6, 76, 131          • 64446.6, 76, 131          • 64446.6, 76, 131          • 64446.6, 76, 131          • 64446.6, 76, 131          • 64446.6, 76, 131          • 64446.6, 76, 131          • 64444.6, 76, 131          • 64444.6, 76, 131          • 64444.6, 76, 131          • 64444.6, 76, 131          • 64444.6, 76, 131          • 64444.6, 76, 131          • 64444.6, 76, 131          • 64444.6, 76, 131          • 64444.6, 76, 131          • 64444.6, 76, 131          • 64444.6, 76, 131          • 64444.6, 76, 131          • 64444.6, 76, 131          • 64444.6, 76, 131          • 64444.6, 76, 131          • 64444.6, 76, 131          • 64444.6, 76, 131          • 64444.6, 76, 131          • 64444.6, 76, 131          • 64444.6, 76, 131          • 64444.6, 76, 131          • 64444.6, 76, 131          • 64444.6, 76, 131          • 64444.6, 76, 131          • 64444.6, 76, 131          • 64444.6, 76, 131          • 64444.6, 76, 131          • 64444.6,                                                                                                    |                |                 | ○ 給与:5月                                   | 令和4年5月25日 ∨     | 令和4年4月1日 ∨ ~ 令  | 和4年4月30日 ~         | 含和04年4月動務分給与         | -     |  |
| 0       884:17       1       1       1       1       1       1       1       1       1       1       1       1       1       1       1       1       1       1       1       1       1       1       1       1       1       1       1       1       1       1       1       1       1       1       1       1       1       1       1       1       1       1       1       1       1       1       1       1       1       1       1       1       1       1       1       1       1       1       1       1       1       1       1       1       1       1       1       1       1       1       1       1       1       1       1       1       1       1       1       1       1       1       1       1       1       1       1       1       1       1       1       1       1       1       1       1       1       1       1       1       1       1       1       1       1       1       1       1       1       1       1       1       1       1       1       1       1 <td>_</td> <td></td> <td>○ 給与:6月</td> <td>令和4年6月25日 ∨</td> <td>令和4年5月1日 ∨ ~ 令</td> <td>和4年5月31日 ~</td> <td>令和04年5月動務分給与</td> <td>-</td> <td></td>                                                                                                    | _              |                 | ○ 給与:6月                                   | 令和4年6月25日 ∨     | 令和4年5月1日 ∨ ~ 令  | 和4年5月31日 ~         | 令和04年5月動務分給与         | -     |  |
| O 484-8月         管和48月95日 - 管和48月5日 - ~ 管和48月1日 - ~ 管和48月31日 - 管和48月31日 - ~ 管和48月31日 - ~ ~ 管和48月31日 - ~ ~ 管和48月31日 - ~ ~ 管和48月31日 - ~ ~ 管和481月31日 - ~ ~ 管和481月31日 - ~ ~ ~ 管和481月31日 - ~ ~ ~ ~ ~ ~ ~ ~ ~ ~ ~ ~ ~ ~ ~ ~ ~ ~                                                                                                    | 0              |                 | ○ 給与:7月                                   | 令和4年7月25日 ∨     | 令和4年6月1日 ∨ ~ 令  | 1和4年6月30日 ~        | 令和04年6月勤務分給与         | i 🗸 🗌 |  |
| 64663<br>648-10 유민 유민 · · · · · · · · · · · · · · · · ·                                                                                                    | 2              |                 | ○ 給与:8月                                   | 令和4年8月25日 ∨     | 令和4年7月1日 ∨ ~ 令  | \$和4年7月31日 ~       | 令和04年7月動務分給与         |       |  |
| W       0 484:10.0月       6464:40.09.25 U       6464:40.9.05 U       6464:40.09.05 U       6464:40.09.05 U         0 484:10.0月       6464:11.02 U       6464:40.09.01 U       6464:40.09.01 U       6464:40.09.00.00 U         0 484:12.01.00 U       6464:40.01.01 U       6464:40.09.00 U       6464:40.09.00 U       6464:40.09.00.00 U         0 484:12.01.00 U       6464:40.01.01 U       6464:40.01.01 U       6464:40.01.00 U       6464:40.01.00 U         0 484:12.01.00 U       6464:40.01.01 U       6464:40.01.00 U       6464:40.01.00 U       6464:40.01.00 U         0 484:12.01.00 U       6464:40.01.00 U       6464:40.01.00 U       6464:40.01.00 U       6464:40.00 U         0 484:12.01.00 U       6464:40.01.00 U       6464:40.01.00 U       6464:40.01.00 U       6464:40.00 U         0 484:12.01.00 U       6464:40.01.00 U       6464:40.00 U       6464:40.00 U       6464:40.00 U         0 484:12.01.00 U       6464:40.00 U       6464:40.00 U       6464:40.00 U       6464:40.00 U         0 484:12.01.00 U       6464:40.00 U       6464:40.00 U       6464:40.00 U       6464:40.00 U         0 484:10 U       6464:40.00 U       6464:40.00 U       6464:40.00 U       6464:40.00 U       6464:40.00 U         0 484:10 U       6464:40.00 U       6464:40.00 U       6464:40.00 U <td< td=""><td>Certicols</td><td></td><td>○ 給与:9月</td><td>令和4年9月25日 ∨</td><td>令和4年8月1日 ∨ ~ 令</td><td>\$和4年8月31日 ~</td><td>令和04年8月動務分給与</td><td>- )</td><td></td></td<>                                                                                                    | Certicols      |                 | ○ 給与:9月                                   | 令和4年9月25日 ∨     | 令和4年8月1日 ∨ ~ 令  | \$和4年8月31日 ~       | 令和04年8月動務分給与         | - )   |  |
| ○ #84:11月       ● #64:411月28日 ○       ● #64:410月1日 ○       ○ #760:410月81日 ○       ● #60:410月81日 ○         ○ #85:12月       ● #64:412月28日 ○       ● #64:411月30日 ○       ● #60:411月80日 ○       ● #60:411月80日 ○         ○ #85:12月       ● #64:412月28日 ○       ● #64:411月30日 ○       ● #60:411月80日 ○       ● #60:411月80日 ○         ○ #85:12月       ● #60:411月1日 ○       ○       ● #60:411月80日 ○       ● #60:411月80日 ○         ○ #85:12月       ● #60:411月1日 ○       ○       ● #60:411月80日 ○       ● #60:411月80日 ○         ○ #85:12月       ● #60:411月1日 ○       ○       ● #60:411月80日 ○       ● #60:411月80日 ○         ○ #85:12月       ● #60:411月20日 ○       ● #60:411月80日 ○       ● #60:411月80日 ○       ● #60:411月80日 ○         ○ #85:12月       ● #60:411月20日 ○       ● #60:411月80日 ○       ● #60:411月80日 ○       ● #60:411月80日 ○         ○ #85:12月       ● #60:411月20日 ○       ● #60:411月80日 ○       ● #60:411月80日 ○       ● #60:411月80日 ○                                                                                                    |                |                 | ○ 給与:10月                                  | 令和4年10月25日 ~    | 令和4年9月1日 ∨ ~ 令  | 1和4年9月30日 ~        | 令和04年9月勤務分給与         |       |  |
| 0     6464-512月     10     10     11     10     11     10     10     10     10     10     10     10     10     10     10     10     10     10     10     10     10     10     10     10     10     10     10     10     10     10     10     10     10     10     10     10     10     10     10     10     10     10     10     10     10     10     10     10     10     10     10     10     10     10     10     10     10     10     10     10     10     10     10     10     10     10     10     10     10     10     10     10     10     10     10     10     10     10     10     10     10     10     10     10     10     10     10     10     10     10     10     10     10     10     10     10     10     10     10     10     10     10     10     10     10     10     10     10     10     10     10     10     10     10     10     10     10     10     10     10     10     10     10     10     10 <td>-</td> <td></td> <td>○ 給与:11月</td> <td>令和4年11月25日 ~</td> <td>令和4年10月1日 ~ ~ 令</td> <td>和4年10月31日 ~</td> <td>令和04年10月動務分給与</td> <td></td> <td></td>                                                                                                    | -              |                 | ○ 給与:11月                                  | 令和4年11月25日 ~    | 令和4年10月1日 ~ ~ 令 | 和4年10月31日 ~        | 令和04年10月動務分給与        |       |  |
| © 2010<br>2011<br>2011<br>20 | W              | _               | ○ 給与:12月                                  | 令和4年12月25日 ∨    | 令和4年11月1日 ~ ~ 令 | 和4年11月30日 ~        | 令和04年11月勤務分給与        |       |  |
|                                                                                                    | Ward           |                 |                                           |                 |                 |                    |                      |       |  |
|                                                                                                    |                |                 |                                           |                 |                 |                    |                      |       |  |
|                                                                                                    |                |                 |                                           |                 |                 |                    |                      |       |  |
| 2000<br>Sed ₩ 100<br>₩ 2002 ₩ 2002 ₩ 2002 ₩ 2002                                                                                                    | X              |                 | -                                         |                 |                 |                    |                      |       |  |
| Beal 学 選 訳<br>於丁96 つ/t227軍部                                                                                                    | 2              |                 |                                           |                 |                 |                    | . A 188 J            |       |  |
| 於「96 ライセンス審認                                                                                                    | Excel          |                 | -                                         |                 |                 |                    | ❤ 選 ]                | 犬     |  |
|                                                                                                    |                |                 | 終了する                                      |                 |                 |                    | 548                  | シス確認  |  |

## 【2】 指定した範囲の画像を切り取る場合

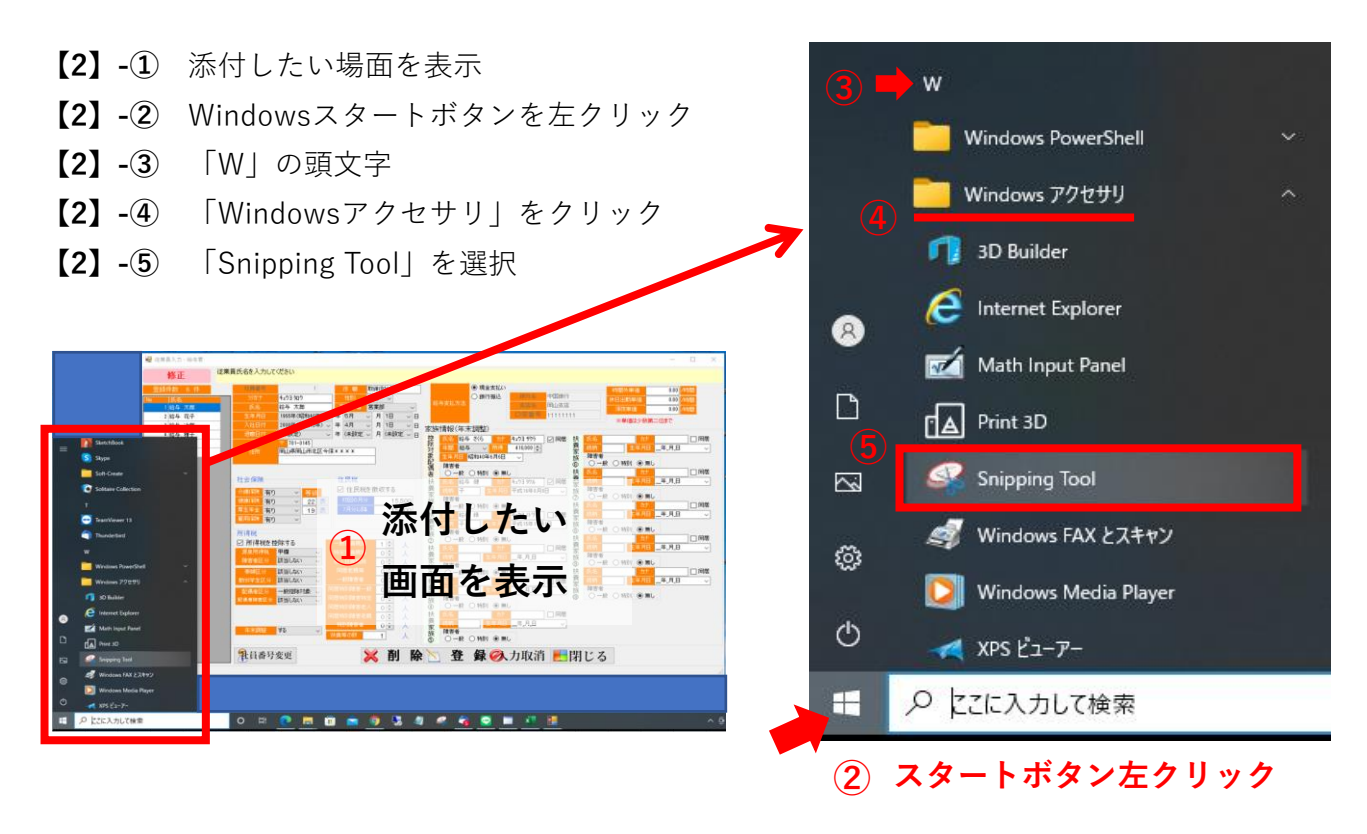

【2】-⑥ 「Snipping Tool」の画面が開きますので、「新規作成」をクリック

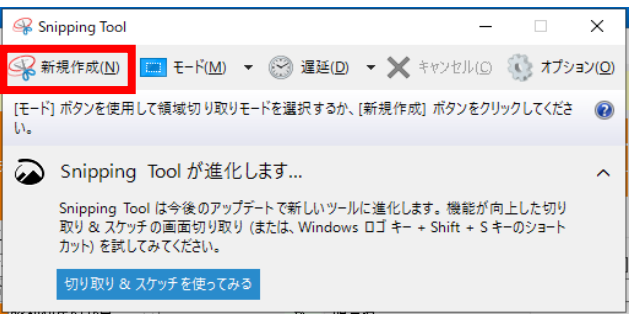

【2】-⑦ モニター画面全体に白いフィルターがかかりますので マウスでドラッグし、切り取りしたい部分を範囲指定します

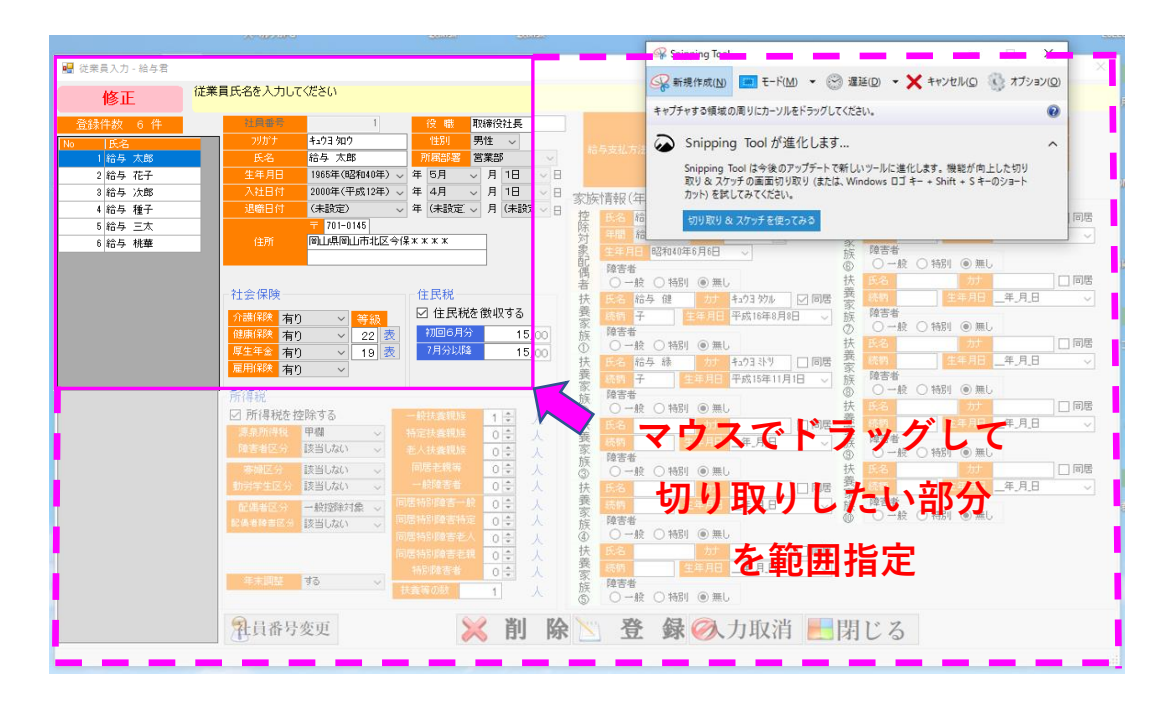

### 【2】-⑧ 「Snipping Tool」の画面に切り取りした画像が表示されます。

| 加た付けで保存(A) Ctrl+S<br>當(T) > > |                                                                                                    |
|-------------------------------|----------------------------------------------------------------------------------------------------|
| N(P) Ctrl+P                   |                                                                                                    |
| 7 (X)                         |                                                                                                    |
| a seite see                   |                                                                                                    |
| Second Aug - and a            |                                                                                                    |
| 修正                            | ART-BEADJULVEEN                                                                                                    |
| 登録件数 6 件                      | 1 役 単 取得投社長 () 現金支払い () 100分単位 0.00 (100)                                                                                                    |
| No 16名                        | 7 20万方 14303 202 1430 男性 ジ (銀行銀込) (銀行銀込) (銀行銀) (銀行銀) (銀行銀) (銀行服) (銀行服) (銀行 |
| 1 給与 太郎                       | 氏名 给与 大部 所限器名 芭蕉部 18-5-56.55 空防器 早山皮店 浮放里台 0.00 /14m                                                                                                    |
| 2 給与 花子                       |                                                                                                    |
| 3 給与 次部                       |                                                                                                    |
| 4 結今 種十                       | 2 104 1011 (Mathews) ◇ # (Mathews) ◇ 月 (Mathews) ◇ 目 接 15.8 105 105 105 105 105 105 105 105 105 105                                                                                                    |
| 6 結長 林華                       | (1)(時間)(時間)(時間)(2)(1)(2)(2)(2)(2)(2)(2)(2)(2)(2)(2)(2)(2)(2)                                                                                                    |
| 0 10 7 114                    |                                                                                                    |
|                               |                                                                                                    |
|                               | 社会保険 住民税                                                                                                    |
|                               | 11/1/1/2/ 有り 一 発怒 2 住民税を数収する 養 快快 子 生甲月日 平成16年8月8日 - 族 投票者                                                                                                    |
|                               | 22 没 72005月分 15,500 族 241 0 0 1 1 1 1 1 1 1 1 1 1 1 1 1 1 1 1 1                                                                                                    |
|                               | <u>第年年金</u> 有り ✓ 19 表 7月分比較 15,000 0 ○一板 ○時間 ◎ 無し 5,002 10 0 □ □ 0 0 0 0 0 0 0 0 0 0 0 0 0 0 0                                                                                                    |
|                               | ■ 1996 東 1997 1997 1997 1997 1997 1997 1997 19                                                                                                    |
|                               | 新得税 茶 障害者 ④ ○一般 ○特別 ●無し                                                                                                    |
|                               |                                                                                                    |
|                               |                                                                                                    |
|                               | 株式者近公 該当しない ~  多人技者説話 0  ・ 人  家  の  ・  ・  ・  ・  ・  ・  ・  ・  ・  ・  ・  ・  ・                                                                                                    |
|                               |                                                                                                    |
|                               | 10分が生活分割にしない - 一般体験者 0 合人 扶 氏名 が 口間感 素 低性 生年月日                                                                                                    |
|                               |                                                                                                    |
|                               |                                                                                                    |
|                               |                                                                                                    |
|                               | ● ○ ○ ○ ○ ○ ○ ○ ○ ○ ○ ○ ○ ○ ○ ○ ○ ○ ○ ○                                                                                                    |
|                               | ● 小山区 95 ~ 1. 人 族 障害者 ○一般 ○報日 ●第1,                                                                                                    |
|                               |                                                                                                    |
|                               |                                                                                                    |

【2】-⑨ そのまま保存する場合は、「ファイル」→「名前をつけて保存」

|   | 🥰 Snipping Tool      |        |                 |  |
|---|----------------------|--------|-----------------|--|
| Π | ファイル(F) 編集(E) ツール(T) | ヘルプ(H) |                 |  |
| 5 | 新しい領域の切り取り(N)        | Ctrl+N | 💻 🗈 🗸 🗸 🚽 🗾 💋 💗 |  |
| Π | 名前を付けて保存(A)          | Ctrl+S |                 |  |
|   | 送信(1)                | >      | × •             |  |
|   | EIJ师J(P)             | Ctrl+P | -               |  |
|   | 終了(X)                |        |                 |  |

【2】-⑩ 「ファイルの種類」は (PNG) 又は (JPEG) を選択し保存します 保存先はデスクトップなど分かり易い場所へ保存して下さい

| 🚱 名前を付けて保存         |                                      |                                                                                                    | ×              |
|--------------------|--------------------------------------|----------------------------------------------------------------------------------------------------|----------------|
| ← → ~ ↑ ■ → PC     | » デスクトップ »                           | ✓ ひ デス                                                                                                    | クトップの検索        |
| 整理 ▼ 新しいフォルダー      |                                      | ・ で ♪ デスクトップの検索     ・     ・     ・     ・     ・     ・     ・     ・     ・     ・     ・     ・     ・     ・     ・     ・     ・     ・     ・     ・     ・     ・     ・     ・     ・     ・     ・     ・     ・     ・     ・     ・     ・     ・     ・     ・     ・     ・     ・     ・     ・     ・     ・     ・     ・     ・     ・     ・     ・     ・     ・     ・     ・     ・     ・     ・     ・     ・     ・     ・     ・     ・     ・     ・     ・     ・     ・     ・     ・     ・     ・     ・     ・     ・     ・     ・     ・     ・     ・     ・     ・     ・     ・     ・     ・     ・     ・     ・     ・     ・     ・     ・     ・     ・     ・     ・     ・     ・     ・     ・     ・     ・     ・     ・     ・     ・     ・     ・     ・     ・     ・     ・     ・     ・     ・     ・     ・     ・     ・     ・     ・     ・     ・     ・     ・     ・     ・     ・     ・     ・     ・     ・     ・     ・     ・     ・     ・     ・     ・     ・     ・     ・     ・     ・     ・     ・     ・     ・     ・     ・     ・     ・     ・     ・      ・     ・     ・     ・     ・     ・     ・     ・     ・     ・     ・     ・     ・     ・     ・     ・     ・     ・     ・     ・     ・     ・     ・     ・     ・     ・     ・     ・     ・     ・     ・     ・     ・     ・     ・     ・     ・     ・     ・     ・     ・     ・     ・     ・     ・     ・     ・     ・     ・     ・     ・     ・     ・     ・     ・     ・     ・     ・     ・     ・     ・     ・     ・     ・     ・     ・     ・     ・     ・     ・     ・     ・     ・     ・     ・     ・     ・     ・     ・     ・     ・     ・     ・     ・     ・     ・     ・     ・     ・     ・     ・     ・     ・     ・     ・     ・     ・     ・     ・     ・     ・     ・     ・     ・     ・     ・     ・     ・     ・     ・     ・     ・     ・     ・     ・     ・     ・     ・     ・     ・     ・     ・     ・     ・     ・     ・     ・     ・     ・     ・     ・     ・     ・     ・     ・     ・     ・     ・     ・     ・     ・     ・     ・     ・     ・     ・     ・     ・     ・     ・     ・     ・     ・     ・     ・     ・     ・     ・     ・     ・     ・     ・     ・     ・     ・     ・     ・     ・     ・     ・     ・     ・     ・     ・     ・     ・     ・     ・     ・     ・     ・     ・ |                |
| PC ^               | 名前 ^                                 | 更新日時                                                                                                    | 種類 · ^         |
|                    |                                      | 2021/09/24 15:12                                                                                                    | ファイル フォルダー     |
| ↓ ダウンロード           |                                      | 2020/11/19 10:49                                                                                                    | ファイル フォルダー     |
| デスクトップ             | Low part and                         | 2018/01/31 12:06                                                                                                    | ファイル フォルダー     |
|                    | LOLLOLOUNT, Y                        | 2022/02/08 11:01                                                                                                    | ファイル フォルダー 🗸 🗸 |
| ¥ .                | <                                    |                                                                                                    | >              |
| ファイル名(N): キャプチ     | v.JPG                                |                                                                                                    | ~              |
| ファイルの種類(T): JPEG フ | ファイル (*.JPG)                         |                                                                                                    | ~              |
| 撮影日時: ポータブ         | 「ル ネットワーク グラフィックス ファイル (PNG) (*.PNG) |                                                                                                    |                |
| JPEG 7             | イル (*.GIF)<br>ワイル (*.JPG)            |                                                                                                    |                |
| 単-77               | ァイル HTML (MHT) (*.MHT)               |                                                                                                    |                |
| ▲ フォルダーの非表示        |                                      | 休仔                                                                                                    | (5) キャンセル      |

### 【3】 画像内の一部(個人情報など)を塗りつぶす場合

【2】-⑧の続きになります

【3】-① 「Snipping Tool」の「ペイント3D」をクリック

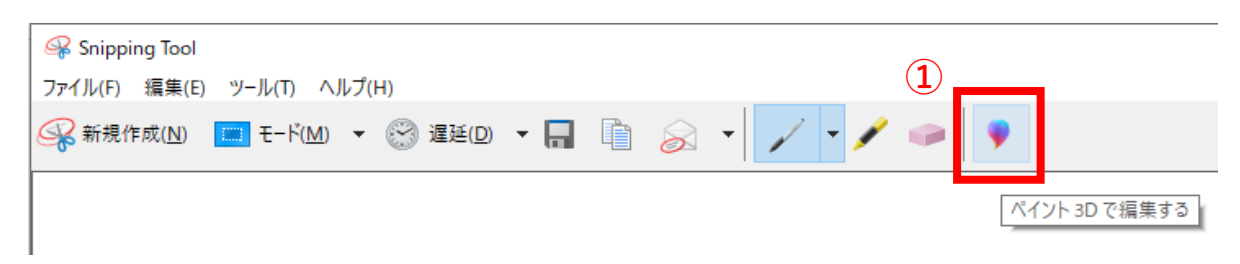

#### 【3】-② ペイント3Dの画面が開きます

【3】-③ 「2D図形」をクリックしますと右にメニューが表示されます。

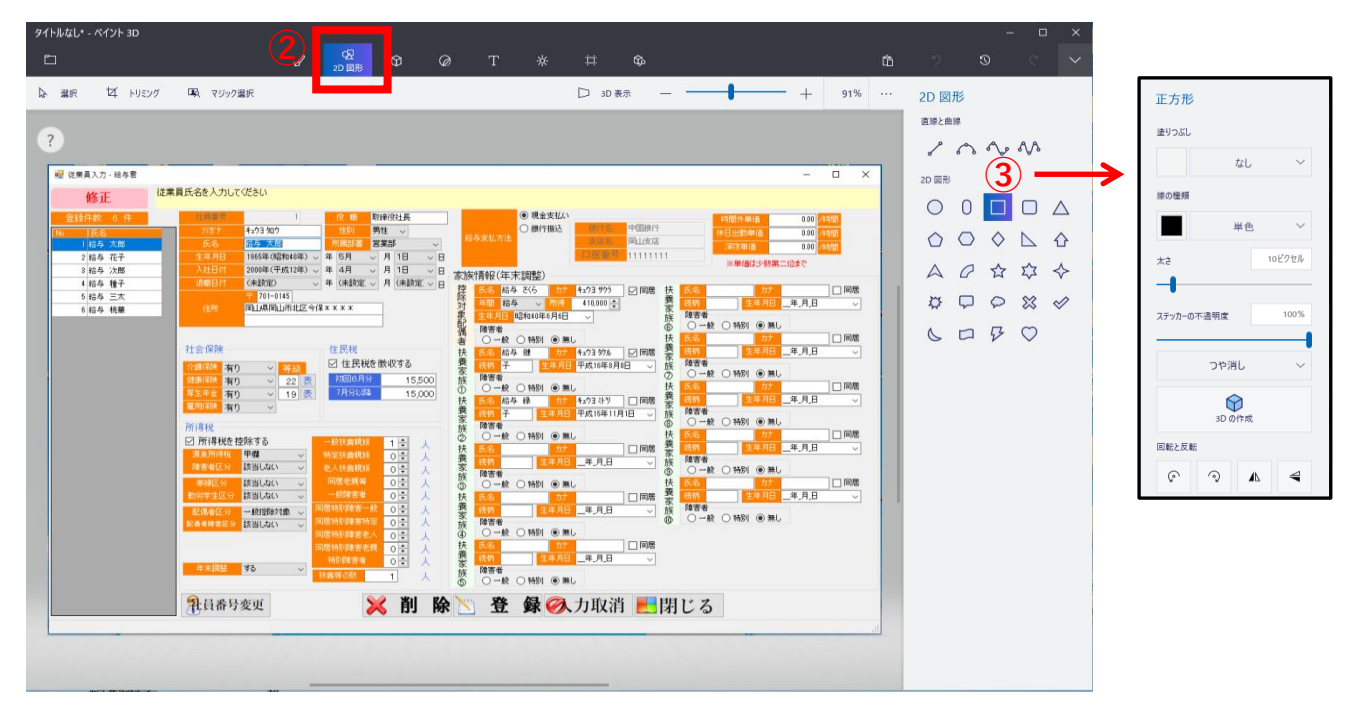

#### 【3】-④ 適宜、形をクリックし、隠したい部分をドラッグすると、枠ができます

- 【3】-⑤ 右メニューの「塗りつぶし」をクリックすると色が選択できますので
   枠と同じ色を選択します
- 【3】-⑥ 隠したい部分が塗りつぶされますので、✔をクリックすると確定します。

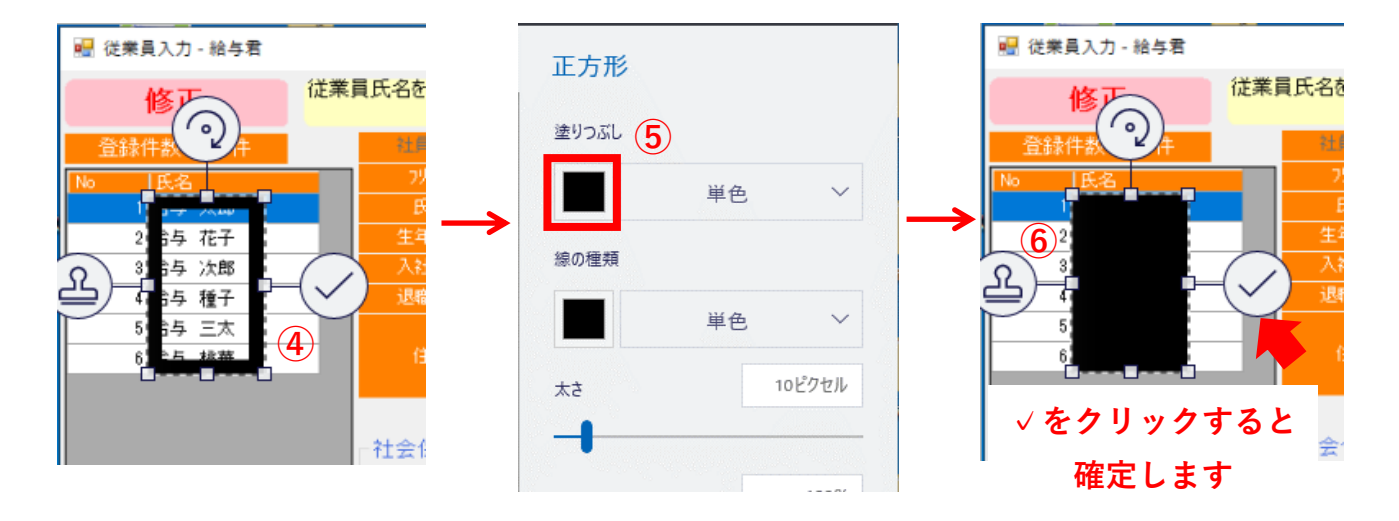

【3】-⑦ ②~⑥の要領で隠したい部分を全て塗りつぶして下さい。

|                                                                                             |                                                                     |                                          |                                                                                                    |                              |                 | 渡りつるし     |           |    |
|---------------------------------------------------------------------------------------------|---------------------------------------------------------------------|------------------------------------------|----------------------------------------------------------------------------------------------------|------------------------------|-----------------|-----------|-----------|----|
| Real to the                                                                                 |                                                                     |                                          |                                                                                                    |                              |                 |           | 举色        |    |
| 修正は東貫氏名を入力して                                                                                | (280)                                                               |                                          |                                                                                                    |                              |                 | 100124A   |           |    |
|                                                                                             | 1 12 C ENBORT                                                       |                                          | <ul> <li>現金支払い</li> <li>() 時代日本</li> <li>() 時代日本</li> </ul>                                                                                                    | 4021-012                     | 030             |           | 単色        |    |
| 5.6<br>2 29.00                                                                              | 18654(0210464) - # 5/1 - / 15                                       | CARLAL<br>0 0                            |                                                                                                    | 972.918                      | 020             | **        | 10        | эE |
| 3<br>3<br>3<br>3<br>3<br>3<br>3<br>3<br>3<br>3<br>3<br>3<br>3<br>3<br>3<br>3<br>3<br>3<br>3 | 2000年(〒112年) - 年 4月 - 月 15<br>(月2日) - 年 (月2日) 月 15<br>(月2日日) - 月 15 | 日 10 10 10 10 10 10 10 10 10 10 10 10 10 |                                                                                                    |                              | 0.88            |           |           |    |
|                                                                                             | 201-0143<br>第11曲第11世纪区中国××××                                        |                                          | стания стания стани | 24AB 14AB                    | A.B ~           | ステッカーの不通り | IX.       | i  |
| 110.938                                                                                     | (1.15.14)                                                           |                                          |                                                                                                    |                              | <b>1</b> 80     |           | や消し       |    |
| 11日日本 有5<br>11日日本 有5                                                                        | 211 日 住民税を飲収す                                                       | 5 9 15 500 55 REW 6                      |                                                                                                    | 55 5484<br>⊙ ○-82 ○1881 ⊕ 84 |                 |           | •         |    |
|                                                                                             | <ul> <li>✓ 19 (R)</li> <li>✓ 78%0.64</li> </ul>                     | 15,000 0 -# 0                            | 21461 ● ML<br>88 07 4/23 87 □ F08                                                                                                    |                              | U. M/8          |           | 10 OFT AT |    |
| 所得代                                                                                         | 0475                                                                | 55 Sette                                 |                                                                                                    | ○一統〇1481 ● 無し<br>技 550       |                 | EELSE     |           |    |
| 意思为得知<br>建图4区分                                                                              | **************************************                              | 人 義 65                                   | 107 000<br>11498 _4,9,8 √                                                                                                    |                              | <u>, 8,8, v</u> | © 9       | A         |    |
| THE SERVER                                                                                  | Balaci - Mare 01                                                    | λ ∰ 0-# 0                                | 989 0 mL                                                                                                    | 林 8.6 27<br>第 代町 11年月日 _=    | ■ ##<br>• B.A.  |           |           |    |
| <b>型供用区</b> 分<br>就是非用区中                                                                     | -Rightight - Highlight - H 0:                                       | A 38 642 6                               |                                                                                                    |                              |                 | 1         |           |    |
|                                                                                             | MICHANER 0                                                          |                                          |                                                                                                    |                              |                 |           |           |    |
| 3.4.83                                                                                      | AP ~ INWRON. 1                                                      |                                          | O HESS @ ML                                                                                                    |                              |                 |           |           |    |
| <b>乳</b> 員番号                                                                                | 変更 🔀 🗎                                                              | 削除医 登                                    | 録 ∅入力取消 🛃                                                                                                    | 羽じる                          |                 |           |           |    |
| (Breens)                                                                                    | ~ ~ /                                                               | <u>.</u> <u>.</u>                        |                                                                                                    | สบจ                          |                 |           |           |    |

【3】-⑦ 保存する場合、メニューを押します

|   | タイトルなし* - ペイント 3D     |
|---|-----------------------|
|   |                       |
|   | よ 選択 は トリミング 単、マジック選択 |
|   |                       |
|   |                       |
| 8 | _ 「名前を付けて保存」→「画像」を選択し |

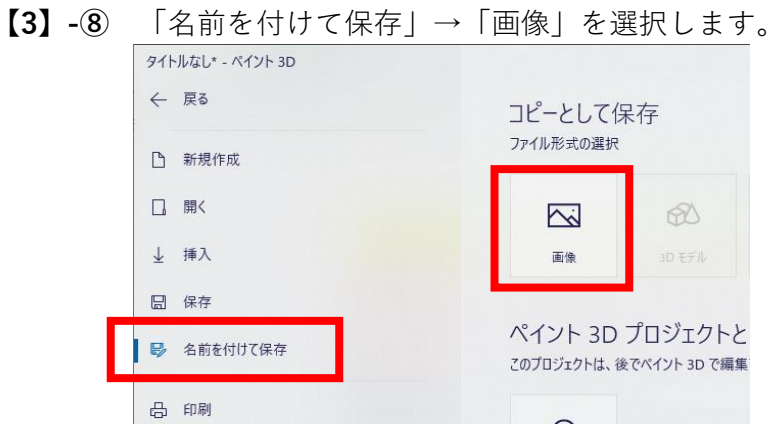

【3】-⑨ 「ファイルの種類」は (PNG) 又は (JPEG) を選択し保存します 保存先はデスクトップなど分かり易い場所へ保存して下さい

| 名前を付けて保存                                                                                                    |                             | ×   |
|----------------------------------------------------------------------------------------------------|-----------------------------|-----|
| ← → ✓ ↑ ■ > PC > デスクトップ >                                                                                                 | ✓      ゼ                    | Ą   |
| 整理 ▼ 新しいフォルダー                                                                                                    | == -                        | ?   |
| ■ PC ^ 名前                                                                                                    | 更新日時 種類                     | • ^ |
|                                                                                                    | 2021/09/24 15:12 ファイル フォルダー |     |
| ↓ ダウンロード ↓ ○ ○ ○ ○ ○ ○ ○ ○ ○ ○ ○ ○ ○ ○ ○ ○ ○ ○                                                                            | 2020/11/19 10:49 ファイル フォルダー |     |
| デスクトップ                                                                                                    | 2018/01/31 12:06 ファイル フォルダー | ~   |
|                                                                                                    |                             | >   |
| ファイル名(N): tempsnip.png                                                                                                    |                             | ~   |
| ファイルの種類(T): 2D - PNG (*.png)                                                                                              |                             | ~   |
| 2D - PNG (*.png)<br>2D - JPEG (*.jpg;*.jpg;*.jpe;*.jfif)<br>2D - Bitmap (*.bmp)<br>2D - GIF (*.gif)<br>2D - TIFF (*.tiff) |                             |     |